## Requesting a payment with Payconiq

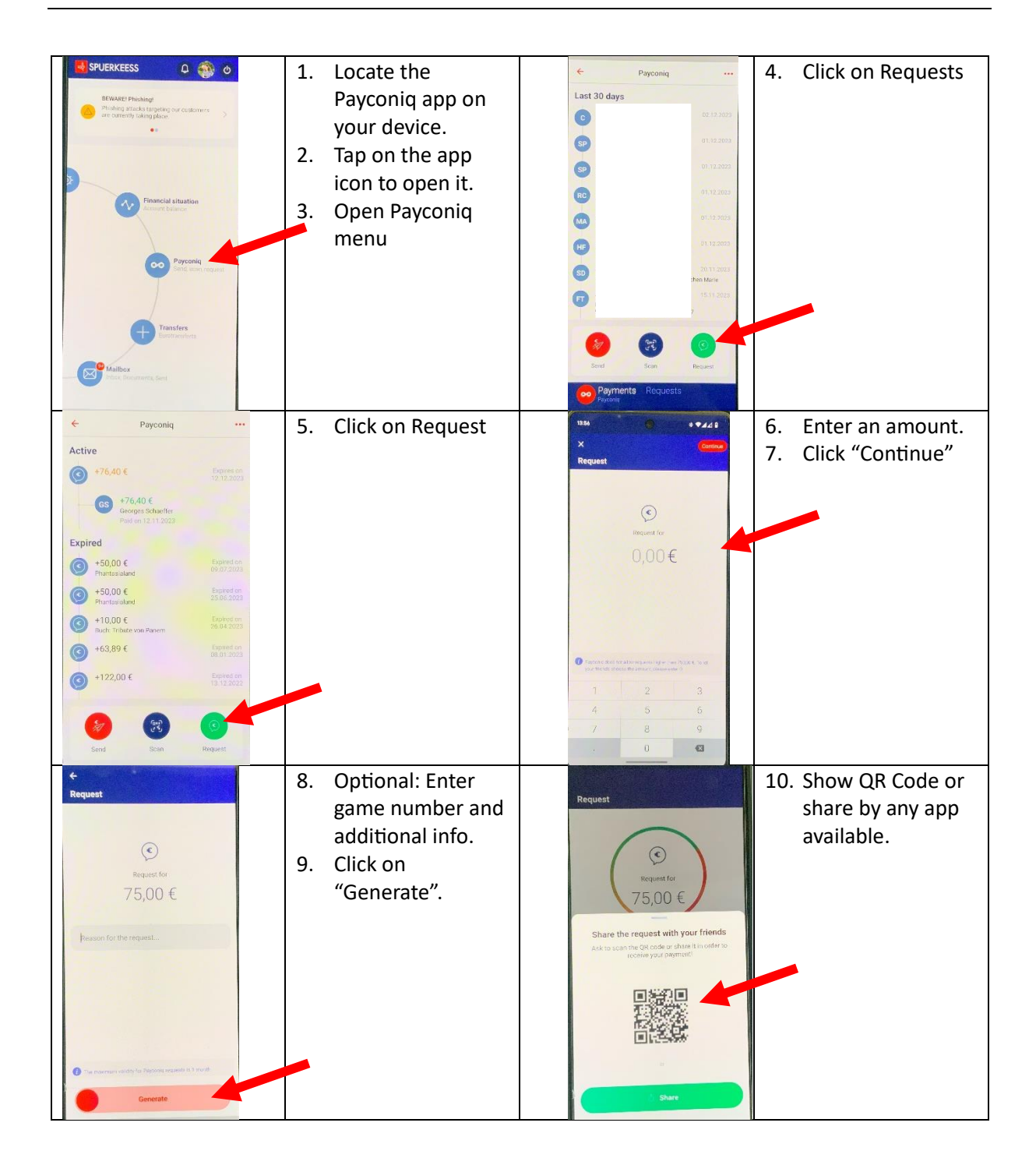

This tutorial was created with images generated by the Spuerkees app on an Android phone.

Procedures should be similar on different apps and phones.